## AI/ML Functionality in Arbutus

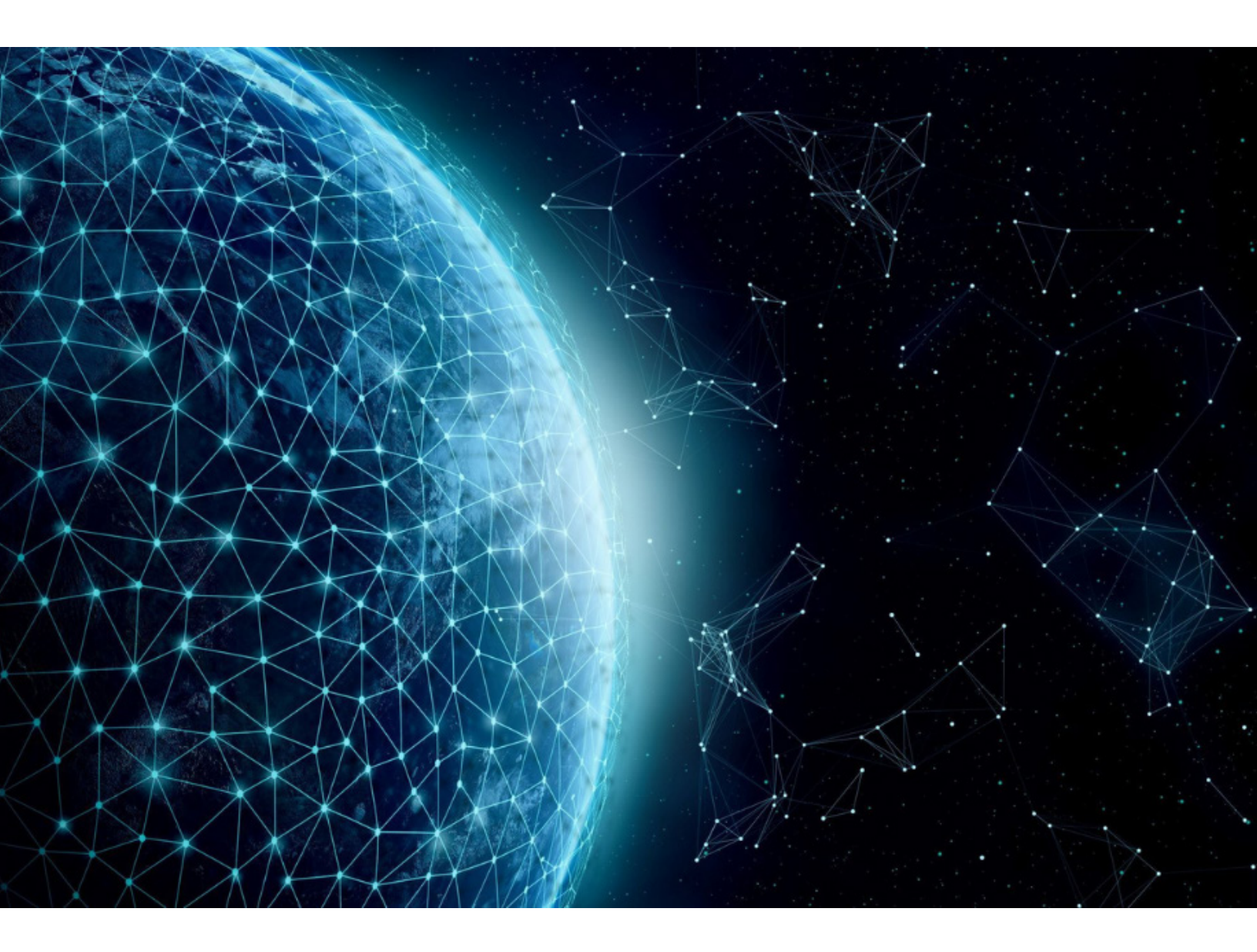

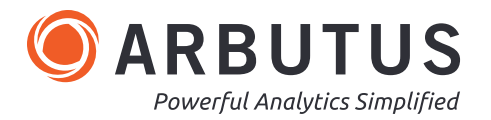

## Contents

| A   AI-ML Functionality - Introduction                                                | 3  |
|---------------------------------------------------------------------------------------|----|
| B   AI-ML Functionality: Outliers                                                     | 4  |
| What are outliers?                                                                    | 4  |
| Why is dealing with and/or removing outliers necessary?                               | 4  |
| Causes of outliers                                                                    | 4  |
| What are the different statistical methods and key elements for identifying outliers? | 5  |
| Using Arbutus technology to identify outliers                                         | 5  |
| Using the Arbutus AI-ML functionality                                                 | 6  |
| Output / Results                                                                      | 6  |
| Using the Procedure deployed in Arbutus technology                                    | 6  |
| Output / Results                                                                      | 9  |
| Key processes in the Arbutus procedure                                                | 9  |
| Enhancing the Arbutus procedure                                                       | 10 |
| C   AI-ML Functionality: Clusters                                                     | 12 |
| What are clusters and data clustering?                                                | 12 |
| High-level illustration of clusters and clustering of data                            | 12 |
| Using the Arbutus AI-ML Clusters App                                                  | 14 |
| Output / Results                                                                      | 16 |
| D AI-ML Functionality: Sentiment Analysis                                             | 17 |
| What is Sentiment Analysis?                                                           | 17 |
| Example of Sentiment Analysis testing                                                 | 17 |
| Why is Sentiment Analysis useful?                                                     | 17 |
| Using the Arbutus AI-ML Sentiment Analysis App                                        | 18 |
| Output / Results                                                                      | 18 |
| E   AI-ML Functionality: Data Categorization / ChatGPT                                | 19 |
| What is Data Categorization?                                                          | 19 |
| Using the Arbutus AI-ML Data Categorization (ChatGPT) App                             | 19 |
| Information and data that gets passed on to the Python procedure                      | 20 |
| Output / Results                                                                      | 20 |
| Other questions and/or requests for assistance                                        | 21 |

## A | AI-ML Functionality - Introduction

The purpose of this section is to introduce you to some of the more common AI-ML Apps that can be found on the Apps menu. These include:

- Outliers
- Clusters
- Sentiment Analysis
- Data Categorization / ChatGPT

Each of the above AI-ML Apps are in fact Arbutus Analyzer procedures. When run, they call a specific Python procedure, e.g., **SentimentIntensityAnalyzer**, that uses AI-ML technology to perform the actual testing and generate the desired results, which are then passed back to Analyzer via the same Analyzer procedure.

Arbutus employs AI and machine learning algorithms to strengthen your ability to analyze vast amounts of data efficiently. These algorithms can identify patterns, trends, and outliers that may indicate potential risks or anomalies within the data.

#### **IMPORTANT – PLEASE NOTE**

- 1. All ML capabilities are included in Analyzer Procedures as a bundled Python environment and therefore all data and data processing remain on customer premises.
- For AI capabilities, the customer needs to configure Arbutus to work with their ChatGPT/OpenAI
  account. Otherwise, AI capabilities will not work out of box. This also ensures that no data is sent off
  premise unless explicitly decided upon by the customer's organization and users.

For more information on configuring Arbutus to work with your ChatGPT/OpenAI account, please see the section on **Requirements for using AI Smart Apps in Analyzer** on page 7 of the Arbutus Analyzer Install Guide. The Install Guide is available for download on the Arbutus website at this link.

The following five section cover these AI-ML Apps:

- 1. Section A AI-ML Functionality: Introduction
- 2. Section B AI-ML Functionality: Outliers
- 3. Section C AI-ML Functionality: Clusters
- 4. Section D AI-ML Functionality: Sentiment Analysis
- 5. Section E AI-ML Functionality: Data Categorization / ChatGPT

## **B** | AI-ML Functionality: Outliers

## What are outliers?

Outliers, in the context of information evaluation, are records with numeric amounts that deviate or differ significantly from the numeric amounts in the records that they are grouped with. These anomalies can show up as surprisingly or unexpectedly high or low values, thus disrupting the distribution of data.

For example, in a dataset consisting of weekly sales figures, if the sales revenue for one week is extensively higher than the sales revenue for all the other weeks, then that sales revenue would be considered as an outlier.

Using numerical values as an example, suppose that in an Accounts Payable file, invoices from a particular vendor typically range between \$2,000 and \$5,000. However, you find one invoice for \$11,000. This would be considered an outlier, though further reviews may be required to confirm that.

It is also important to keep in mind that a record can be an outlier for a perfectly legitimate reason. This is why you should perform additional reviews of the outliers identified in your dataset to confirm that they in fact exist.

## Why is dealing with and/or removing outliers necessary?

- Removing outliers can help ensure the analysis is based totally on a more representative sample of the dataset and the information it represents.
- Dealing with outliers is critical in data analysis to ensure the integrity and accuracy of the results they can significantly skew your analysis and lead to misleading conclusions.
- Materiality of a few large questionable transactions can lead to misstatements in financial statements.

## **Causes of outliers**

Outliers can arise from various sources. Here are some examples:

- **Data entry errors / human errors** data incorrectly entered manually can result in extreme values, high or low
- Intentional outliers / fraud or malicious activity in instances of fraud, where data might be manipulated deliberately
- **Data processing / conversion errors** issues during data cleansing, transformation, or integration can introduce outliers
- **Outdated data current data** using outdated or obsolete data can result in outliers when compared to current dataset

# What are the different statistical methods and key elements for identifying outliers?

There are different statistical methods used for identifying outliers. Here are three of them:

- 1. **Z-Score (standard score) method** this method uses the Mean and Standard Deviation to measure how many standard deviations a data point is from the Mean. This method is generally used and suited for normally distributed populations.
- 2. Modified Z-Score (using Median and Median Absolute Deviation (MAD) this method is more robust to skewed data than the standard Z-score. It uses the Median and the MAD and is better suited for non-normal distributed populations.
- 3. Interquartile Range (IQR) Method this is based on quartiles, typically the 25th and 75th percentiles in the dataset. It is more robust than standard deviation-based methods.

Whichever method is used, there are certain key statistical elements that are used in algorithms or routines to identify outliers. The Standard Deviation is one of these key elements. Other key elements can include the Mean, Median, and Inter Quartile Range (IQR) percentiles. Typically, as a result of these algorithms or routines, a lower and upper boundary is established. Any numerical amount that does not fall within the lower and upper boundary would then be flagged as outliers in the dataset tested.

## Using Arbutus technology to identify outliers

Arbutus offers two capabilities for identifying outliers in your dataset.

- 1. As part of AI-ML functionality, leveraging Python technology by using an industry-standard Python procedure
  - Go to Apps > AI-ML > ML02 Outliers

This functionality uses the Inter Quartile Range methodology.

- 2. Using a procedure, well established over time, deployed in Arbutus technology
  - Go to Apps > Smart Apps > Miscellaneous > MI01 Outliers

This functionality uses the Modified Z-Score methodology (uses the Median), which is better suited for non-normal distributed populations.

Note: This section also includes the key steps in developing a procedure on your own to follow the Z-Score methodology (uses the Mean) instead, which is better suited for normally-distributed populations.

## Using the Arbutus AI-ML functionality

The Arbutus AI-ML Outliers functionality involves executing an industry-standard Python procedure (iqr. py) designed for identifying outliers using Interquartile Range methodology (IQR), thus calculating the medians and the lower and upper boundaries for identifying outliers in a dataset.

The AI-ML Outliers App can be accessed and run from the **Apps** Menu: **Apps > AI-ML > ML02 Outliers**.

When you run this app, the **Outlier Range** dialog is displayed.

The **Outlier Range** dialog has the following input prompts for you to complete.

- 1. **Select Table** this is a dropdown of all the tables in the current Analyzer project. Select the table on which you would like to run Outliers.
- Results Table Name this is a text box for you to enter the name you would like to give the results/ output table. Enter the name in this text box.

| Dutlier | Range                  |              |                         |    |        | × |
|---------|------------------------|--------------|-------------------------|----|--------|---|
|         |                        | Choose Field | ls For Outlier Analysis |    |        |   |
|         | Select Table           |              |                         | ~  |        |   |
|         | Result Table Name      |              |                         |    |        |   |
|         | Relationship Key Field |              | Field Value             |    |        |   |
|         |                        | ~            |                         |    | ~      |   |
|         |                        |              |                         | ОК | Cancel |   |
|         |                        |              |                         |    |        |   |

3. Relationship Key Field – this dropdown requires you to select the key field on which the records are grouped by in your dataset, e.g., Vendor ID, City, etc. If your dataset does not contain such a field, then you can also select a different field that is unique, e.g., a field with a value that is unique throughout the entire data set.

4. **Field Value** – this is a dropdown of all the numeric fields in the table that you would have selected earlier from the Select Table dropdown. The numeric field that you select from the Field Value dropdown is the field on which you would like to identify outliers on.

## **Output / Results**

Upon completion of the Outliers procedure, an output table opens containing the results of the outliers identified. In this output table, you will see a new field/column, **outlier**. The value in this new field will either be **True** (implying an outlier) or **False**. The order of the records in the output table are arranged based on the field you had selected earlier from the **Relationship Key Field** dropdown. The **True** or **False** response is based on the numeric field you had selected earlier from the **Field Value** dropdown. The outlier is based on this field when compared to the other values in this same field from the records within the same **'Relationship Key Field'** grouping. To identify the other values from the same grouping that are being compared, it is recommended that you open the source table and look at the values in the field on which you ran outliers.

## Using the Procedure deployed in Arbutus technology

To identify outliers in your dataset using the Arbutus procedure, follow these steps:

1. Go to Apps > Smart Apps > Miscellaneous and then click on MI01 Outliers.

The Outliers (Specify Outliers Table, Fields and STD) dialog is displayed. It includes the following input prompts:

a. Select Table – click the dropdown to select your table

- b. Select Key Field click the dropdown to select the key field from the selected table – see section below for more information
- C. Select Amount Field click the dropdown to select the numeric (or amount) field you wish to test for outliers
- d. Specify number of standard deviations

   click the radio button to specify the number of standard deviations. It defaults to 2 in a normally distributed population, what is considered an outlier is typically 2 standard deviations and above. See the section "Specifying the number of standard deviations" below for more information. Note: Step #2 follows later

| pecify Outlier Table, Fields and STD |                     | ×      |
|--------------------------------------|---------------------|--------|
| Select Table                         | v                   |        |
| Select Key Field                     | ~ ~                 |        |
| Select Amount Field                  | ×                   |        |
| Specify Number of Standard Devia     | ations for Outliers |        |
| ○1<br>●2<br>○3<br>○4                 |                     |        |
|                                      |                     | ОК     |
|                                      |                     | Cancel |
|                                      |                     |        |

#### Selecting the key field

The key field that you select does not necessarily have to be a field whose records are grouped on. For example, you have records grouped by a City and you have a Sales field containing an amount for each of those cities.

When testing for outliers, you do not need a dataset containing grouped records. In fact, your dataset may not even have grouped records. You can still test for outliers across the entire dataset.

However, it is important to note that the Arbutus procedure does run a summarize based on the key field that you select. This also implies that any outliers identified are those that belong to a group of records – that's assuming if a group exist, otherwise it is based on the entire dataset.

More information on how the summarize command is used in this procedure is included later in this section.

#### Understanding statistical values obtained from the Summarize command

When identifying for outliers, the Arbutus procedure uses the Summarize command to obtain the following key statistical values:

- a. The standard deviation this is a is a measure of how spread out the numbers in a data set are. It tells us how much the numbers in the data set differ from the average (mean) of the data set. Standard deviation is typically derived from the Mean (Average) – see #b below.
- b. **The Mean (Average)** this is the average value of a list of numeric values (basically summing the numeric values and dividing the sum by the number of numeric values).

As mentioned above, the standard deviation is typically derived from the mean (rather than the median). The mean is used as a central point for calculating how much each data point deviates from it. As well, the using the mean is better suited for datasets where there is a normal distribution of the population. As such, in cases where the dataset is heavily skewed and contains known outliers, the median might be a better measure of central tendency. For skewed distributions, other measures like the Interquartile range (IQR), as used in the Python procedure technology, might be more appropriate for understanding variability.

**c.** The Median – this is the "middle" value in a list of numeric values. For example, in a list of five numbers 5, 12, 14, 79, 90, the median is the "middle" number, which is 14.

What if we took the average (mean) of the five numbers? The total is 200. Given that we have 5 numbers, the average (mean) is 40. Now compare that with the median, which is 14. The difference is indeed noticeable!

#### d. The Q1 and Q3 quartiles

**Q1** – this is the first quartile and is determined from the lower half of a numeric data set that are to the left of the median (middle) value when the data has been put into increasing/sorted order. The first quartile, denoted by Q1, is the median of the lower half of the data set. This means that about 25% of the numbers in the data set lie below Q1 and about 75% lie above Q1

**Q3** – this is the third quartile is determined from the upper half of a numeric data set that are to the right of the median (middle) value when the data has been put into increasing/sorted order. The third quartile, denoted by Q3, is the median of the upper half of the data set. This means that about 75% of the numbers in the data set lie below Q3 and about 25% lie above Q3

#### Specifying the number of standard deviations

Why is there a need to specify the number of standard deviations, and why is it defaulting to **2** in the **Outliers** dialog?

It is understood that in a normal distributed population, what is considered an outlier is **2 standard deviations and above.** 

| Specify Number of Standard Deviations for Outliers             |  |
|----------------------------------------------------------------|--|
| <ul> <li>□ 1</li> <li>○ 2</li> <li>○ 3</li> <li>○ 4</li> </ul> |  |
|                                                                |  |

For the same dataset, **as you increase the standard deviation multiple** (the number of standard deviations), you potentially **decrease the number of outliers** in the output results. This is illustrated below.

The two charts below demonstrate that increasing the number of standard deviations can potentially reduce the number of reported outliers. To begin, suppose that you have the following numbers in your dataset: -5, -4, -2, 2, 4, 5, 7, 7, 9, 12. The mean (average) of the numbers is 3.50. The calculated standard deviation is 5.39.

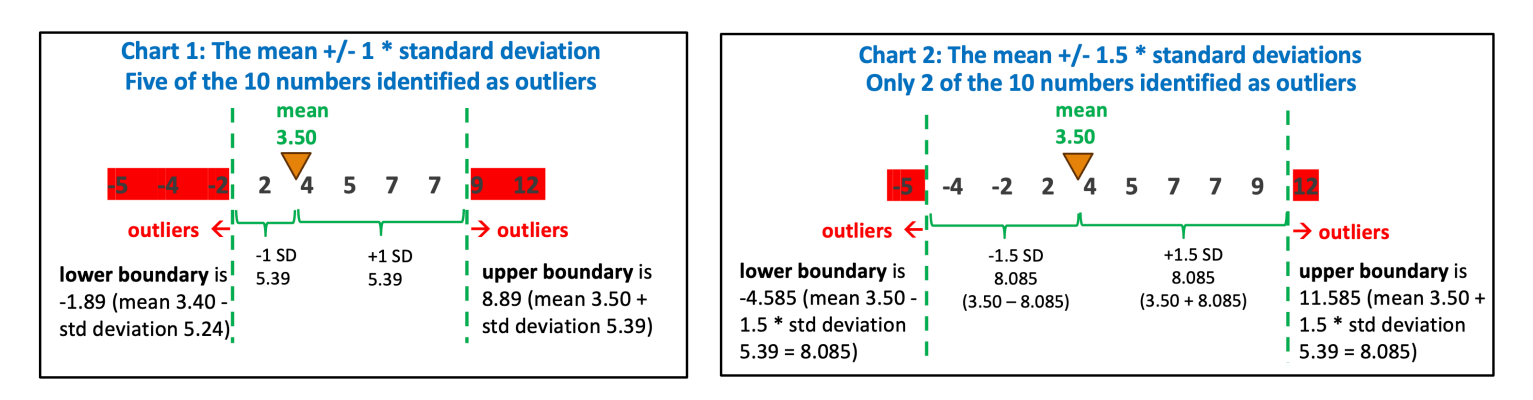

2. Once you have selected the table, the key field, the amount field, and specified the number of standard deviations in the Outliers dialog, click OK to continue.

## **Output / Results**

Upon completion of processing, the Arbutus procedure will display a pop-up message notifying you of the number of outliers that were identified, if any. Otherwise, the pop-up message will simply say that no outliers were found.

A new table, MI01 Outliers, is created in your Analyzer project containing all records identified as outliers based on the key (amount) field tested/analyzed.

Note: The Arbutus procedure extracts outlier records based on the lower and upper boundaries. While outliers below the lower boundary might be seen as less significant in terms of materiality compared to those above the upper boundary, it is still beneficial to examine them. However, manual review should primarily focus on the outliers above the upper boundary.

## Key processes in the Arbutus procedure

Outlined below are the high-level steps for developing a procedure to test for outliers, akin to how the current Arbutus Outliers procedure works.

1. Open a table. It can be a table where records are grouped or not grouped at all. However, it must contain a numeric field, such as an amount. For illustration purposes, let's call this **Table\_A\_Orig.** 

OPEN Table\_A\_Orig

2. Use the Summarize command to summarize on a key field, e.g., VendorID, and specify five different Types on an amount field, e.g., SalePrice, to process on. Let's name the output table **Table\_B\_Summ**.

SUMMARIZE ON Vendor\_ID FIELDS SalePrice SUMMTYPE Stddev SalePrice SUMMTYPE Avg SalePrice SUMMTYPE Median SalePrice SUMMTYPE Q1 SalePrice SUMMTYPE Q3 TO "Table B Summ" PRESORT

Note: The field **SalePrice** is specified multiple times with the **FIELDS** parameter, each time as a different type, **SUMMTYPE** 

**3.** Open the resulting summarized file as a Secondary file in preparation for a 'join' back with the source file.

OPEN Table\_B\_Summ SECONDARY

4. Join the source file with the resulting summarized file using **Vendor\_ID** as the key field from both the files. Name the output table **Table\_C\_Join**.

```
JOIN PKEY Vendor_ID FIELDS ALL SKEY Vendor_ID WITH Stddev_SalePrice Avg_
SalePrice Median_SalePrice Q1_SalePrice Q3_SalePrice TO "Table_C_Join"
PRESORT SECSORT
```

5. Close Table\_A\_Summ as the secondary table

CLOSE SECONDARY

6. Open the resulting joined file and create a conditional computed field that will display a message to indicate whether or not an outlier in a record was found. Let's call this conditional computed field c\_Outliers\_Exceptions

```
OPEN TABLE_C_JOIN

DELETE FIELD c_Outliers_Exceptions OK

DEFINE FIELD c_Outliers_Exceptions COMPUTED

"Outlier" IF SalePrice < (Avg_SalePrice - (2 * Stddev_

SalePrice)) OR SalePrice > (Avg_SalePrice + (2 * Stddev_SalePrice))

"Not an Outlier"
```

Note: In the conditional computed field expression:

- a. We hardcoded the standard deviation multiple to 2 this value represents the number of standard deviations., e.g., two times the standard deviation. Also, we are specifying 2 because in a normally-distributed population, what is typically considered as outliers is two standard deviations and above.
- b. In an appropriate place in your procedure, you can also use a variable to store this value. For example:

 $v_stddev = 2$ 

**C.** If you do use a variable like the one listed above, you can then replace the hardcoded value of 2 in the expression of your conditional computed field. For example, replace:

```
(2 * Stddev_SalePrice) WITH (v_stddev * Stddev_SalePrice)
```

7. Create a new extract to include the results. Let's call this resulting file Table\_D\_Results

EXTRACT FIELDS ALL TO "Table\_D\_Results"

#### **Enhancing the Arbutus procedure**

You can enhance your procedure by:

- 1. Incorporating a DIALOG (command) in your procedure to prompt for:
  - a. Source table dropdown selection listing all the tables in the current Analyzer project
  - b. Field to group outliers on dropdown selection listing all the character fields in the current Analyzer project
  - C. Numeric field to test outliers on dropdown selection listing all the numeric fields in the current Analyzer project
  - d. Number of standard deviations radio button selection
  - e. Name of final resulting table

- 2. Using macro-substitution on variables specified in the DIALOG command in subsequent commands in the procedure, e.g., Summarize, Join. For example, suppose that in the DIALOG command you assigned variables as follows:
  - a. Field to group outliers on: v\_key
  - b. Numeric field to test outliers on: v\_amount

Then, in your Summarize command, you could simply say: SUMMARIZE ON %v\_key% FIELDS %v\_ amount% SUMMTYPE...

And in your Join command, you could say: JOIN PKEY %v\_key% FIELDS ...

- 3. Modifying your conditional computed field to break down the outliers into two new categories, rather than just "Outlier" and "Not an Outlier"
  - a. "Outlier below Lower Boundary" IF SalePrice < (Avg\_SalePrice (2 \* Stddev\_SalePrice)

Or if you are using macro-substitution, then: "Outlier – below Lower Boundary" IF %v\_amount% < (Avg\_SalePrice – (v\_stddev \* Stddev\_SalePrice)

- **b.** "Outlier above Upper Boundary" IF SalePrice > (Avg\_SalePrice + (2 \* Stddev\_SalePrice)
- C. Your default value could just be the same as before, "Not an Outlier"

## **C** | AI-ML Functionality: Clusters

## What are clusters and data clustering?

In machine learning, clusters and clustering refer to groups of data points that are similar to each other. For example, in real estate, neighbourhoods with similar property values, style, or demographics could form a cluster. Similarly, other clusters are also formed.

Clustering is the process of identifying and grouping these similar items. It is a common technique in data analysis, machine learning, and market segmentation. Clustering helps in recognizing patterns, organizing data, and making predictions. For example, in real estate, clustering could be used to categorize buyers into groups based on budget, location preference, or property type, allowing for better-targeted marketing strategies.

Common clustering algorithms include K-means, Hierarchical Clustering, and DBSCAN.

The Arbutus AI-ML Clusters App is a procedure that uses K-means methodology via a Python-called procedure/routine.

## High-level illustration of clusters and clustering of data

Consider a dataset with ten records, each having an amount field and other fields such as transaction ID and category, as shown in the table below.

| Txn ID | Amount (\$) | Category    |
|--------|-------------|-------------|
| 1      | 100.00      | Groceries   |
| 2      | 120.00      | Groceries   |
| 3      | 110.00      | Groceries   |
| 4      | 105.00      | Groceries   |
| 5      | 150.00      | Electronics |
| 6      | 130.00      | Electronics |
| 7      | 115.00      | Groceries   |
| 8      | 125.00      | Electronics |
| 9      | 2,500.00    | Luxury      |
| 10     | 2,700.00    | Luxury      |

#### **Clustering process**

- 1. Data collection and preparation: Gather transactional data, including the amount, category, and other relevant fields.
- 2. Applying clustering algorithm: Use a method like K-Means to group similar transactions based on amount field.
- **3. Assigning clusters:** Label each transaction according to its cluster, e.g., low, medium, high spenders.
- 4. Analyze clusters and take action: Interpret the results to find insights and use findings for decision-making.

Based on the dataset used in our example, the clusters are identified as follows:

| Cluster                     | Transactions included (ID #) | Amount Range |
|-----------------------------|------------------------------|--------------|
| Cluster 1 (Low spenders)    | 1, 2, 3, 4, 7                | 100 – 120    |
| Cluster 2 (Medium spenders) | 5, 6, 8                      | 125 – 150    |
| Cluster 3 (High spenders)   | 9, 10                        | 2500 - 2700  |

The final output after clustering would look like the table shown on the right:

| Txn ID | Amount (\$) | Category    | Cluster   |
|--------|-------------|-------------|-----------|
| 1      | 100.00      | Groceries   | Cluster 1 |
| 2      | 120.00      | Groceries   | Cluster 1 |
| 3      | 110.00      | Groceries   | Cluster 1 |
| 4      | 105.00      | Groceries   | Cluster 1 |
| 5      | 150.00      | Electronics | Cluster 2 |
| 6      | 130.00      | Electronics | Cluster 2 |
| 7      | 115.00      | Groceries   | Cluster 1 |
| 8      | 125.00      | Electronics | Cluster 2 |
| 9      | 2,500.00    | Luxury      | Cluster 3 |
| 10     | 2,700.00    | Luxury      | Cluster 3 |

#### How does identifying of clusters help in data analysis / Why is clustering useful?

Identifying clusters in data analysis helps with:

- 1. **Pattern recognition** reveals hidden trends and relationships within the dataset.
- 2. **Segmentation** Groups customers, transactions, or properties based on similar characteristics for targeted strategies.
- 3. Anomaly detection Identifies outliers or unusual patterns, useful for fraud detection.
- 4. **Decision making** Supports better marketing, pricing, and investment strategies by understanding different groups within the dataset.
- 5. **Efficiency** Simplifies large datasets by organizing them into manageable groups, making analysis more actionable.

#### Examples of clustering in real life

Here are some examples of clustering in real life

- 1. Business & Marketing Customer segmentation for personalized marketing.
- 2. **Finance** Fraud detection by identifying unusual transactions.
- 3. **Real Estate** Grouping neighbourhoods by price range, property type, or buyer preference.
- 4. Healthcare Identifying patient groups based on medical history.

## Using the Arbutus AI-ML Clusters App

The Arbutus AI-ML Clusters App is a procedure that uses K-means methodology. Within the Arbutus procedure is a call to a Python procedure/routine (kmeans.py) that applies the clustering algorithm and then assigns data points (from your dataset) to clusters. When you run the Arbutus procedure, you are prompted for the number of clusters to define.

The AI-ML Clusters App can be accessed and run from the Tools Menu: **Apps > AI-ML > ML01 Clusters** 

When you run this app, the Clusters dialog is displayed with the following input prompts for you to complete.

 Select Table – this is a dropdown of all the tables in the current Analyzer project. Select the table on which you would like to run Clusters.

| 5                      |                    |                             |                 |  |
|------------------------|--------------------|-----------------------------|-----------------|--|
|                        | Choose Fie         | lds For Clusters Processing |                 |  |
| Select Table           |                    | ~                           |                 |  |
| Result Table Name      |                    |                             |                 |  |
| Relationship Key Field | Vumber of Clusters |                             |                 |  |
| Numeric Field 1        | Numeric Field 2    | Numeric Field 3             | Numeric Field 4 |  |
|                        |                    |                             |                 |  |

- 2. **Results Table Name** this is a text box for you to enter the name you would like to give to the results/output table. Enter the name in this text box.
- 3. **Relationship Key Field** this dropdown requires you to select the key field on which the records are grouped by in your dataset, e.g., Vendor ID, City, etc. If your dataset does not contain such a key field, then you can also select a different field that is unique, e.g., a field with a value that is unique throughout the entire dataset.
- 4. Number of Clusters this is the number of clusters you are requesting to be created. Based on this number, the data points in your dataset will be grouped into these respective clusters. Because they are grouped into these respective clusters, it also means that they similar to each other based on their characteristics. The 'K' in the name of the algorithm (K-means) represents the number of clusters you want to group your data points into.

#### Specifying the (right) number of clusters

Choosing/Specifying the right number of clusters could involve some experimentation. The right number of clusters helps ensure that the clustering results are both accurate and useful for your specific application. Choosing the right number is crucial because too few or too many may lead to poor segmentation. To illustrate this, consider the example presented below. Let's consider a real estate dataset with property prices and square footage to determine the optimal number of clusters.

| Property ID | Price \$ | Sq Footage |
|-------------|----------|------------|
| 1           | 150,000  | 1,200      |
| 2           | 180,000  | 1,500      |
| 3           | 220,000  | 1,700      |
| 4           | 250,000  | 2,000      |
| 5           | 600,000  | 3,500      |

| Property ID | Price \$  | Sq Footage |
|-------------|-----------|------------|
| 6           | 650,000   | 3,800      |
| 7           | 700,000   | 4,000      |
| 8           | 1,200,000 | 5,500      |
| 9           | 1,300,000 | 6,000      |
| 10          | 1,500,000 | 7,000      |

Let us now test different values of 'K' (number of clusters) to find the best fit.

#### a. Suppose that K = 2 (two clusters)

- Cluster 1: Affordable homes ~\$150k \$250k
- Cluster 2: Luxury homes ~\$600k to \$1.5m

This is useful if we only want a basic price segmentation, e.g., low vs high.

#### b. Suppose that K = 3 (three clusters – more granular)

- Cluster 1: Budget homes \$150k \$250k
- Cluster 2: Mid-range homes \$600k \$700k
- Cluster 3: High-end luxury homes \$1.2m \$1.5m

This is useful if we want to differentiate mid-range properties.

#### C. Suppose that K = 4 (four clusters – more detailed)

- Cluster 1: Low-end homes \$150k \$220k
- Cluster 2: Mid-range homes \$250k to \$600k
- Cluster 3: Premium homes \$650k \$700k
- Cluster 4: Ultra-luxury homes \$1.2m \$1.5m

This segmentation is great for real estate pricing strategies.

What does this tell us? Based on the clusters created above, it appears that at K = 3 or 4, this probably indicates an optimal number of clusters. If K = 2, we might oversimplify the market and if K = 5 (or above), we might create unnecessary complexity.

Therefore, determining the optimal number of clusters to use can involve some experimentation and testing. The following can help with this determination:

- Understanding your dataset use commands such as Profile and/or Stratify
- Start off with a higher number of clusters
- Perform the clustering several times specifying a different K value each time
- Reviewing the output results to determine best value for insights and decision-making

5. Numeric Fields 1 - 4 – this is the numeric field on which you would like to run Clusters. In other words, the data points that you are looking to group into their respective clusters. At a minimum, the procedure requires you to specify at least two numeric fields. Selecting just one numeric field would result in a pop-up message displaying an error and termination of procedure.

## **Output / Results**

Upon completion of the Clusters procedure, an output file opens containing the results of the clustering. In this output file, you will see a new field kclusters. The range of values in this field will depend on the number of clusters you had specified in the Clusters dialog. For example, if you had specified 4 clusters, then you should see a range of values from 0 to 3.

You can either sort the resulting file on kclusters, or another option would be to summarize on this field and then drill-down on the specific records.

## **D** | AI-ML Functionality: Sentiment Analysis

## What is Sentiment Analysis?

Sentiment Analysis, also known as opinion mining, is a natural language processing (NLP) technique used in machine learning (ML) to determine the emotional tone or sentiment expressed in a piece of text. The primary aim is to classify the sentiment as positive, negative, or neutral, though more advanced models can even detect emotions such as anger, joy, or sarcasm. Essentially, sentiment analysis uses NLP and ML technologies to train computer software to analyze and interpret text similarly to humans

This technique is widely used by businesses in various applications, such as analyzing customer feedback, monitoring brand reputation, and conducting market research.

The Arbutus AI-ML Sentiment Analysis App is a procedure that calls a Python procedure (SentimentIntensityAnalyzer) to perform sentiment analysis by identifying the polarity of a given text and returning the results to Analyzer as positive, negative, or neutral.

## **Example of Sentiment Analysis testing**

The example below is a dataset consisting of 10 records and three fields. The third field, Sentiment, is the only field resulting from the sentiment analysis testing via the Python procedure.

| Customer Name  | Customer Feedback                                                     | Sentiment |
|----------------|-----------------------------------------------------------------------|-----------|
| Roger Lopez    | I love this product! It's amazing and works perfectly.                | Positive  |
| Carol Bell     | Terrible service, I am very disappointed. Was a waste of my time      | Negative  |
| Nathan Moore   | The experience was okay, nothing special.                             | Neutral   |
| Jason Singh    | Absolutely fantastic. Highly recommend this product. Great price too  | Positive  |
| Lilly Wong     | Worst purchase ever. Should not be on shelves! Get rid of it, PLEASE! | Negative  |
| Sam Walters    | The service was decent but could be better, I guess.                  | Neutral   |
| Anita Patel    | Sally provided me with exceptional service. She should be promoted!   | Positive  |
| Henry Johnson  | This is the best thing I've bought all year. I love it!               | Positive  |
| Melissa Talbot | Will never ever return to this café. HORRIBLE, HORRIBLE, HORRIBLE     | Negative  |
| Ali Abbas      | One of the best places I've eaten. Highly recommend. Great service!   | Positive  |

## Why is Sentiment Analysis useful?

Performing Sentiment Analysis can be useful to businesses in different ways. For example:

- Analyzing customer reviews helps identify improvement areas and address concerns, enhancing satisfaction.
- Monitoring brand reputation in real-time allows prompt responses to both positive and negative sentiments.
- Understanding customer sentiment aids in product development and aligning offerings with preferences.
- Comparing sentiment with competitors highlights strengths and weaknesses, allowing for strategic decision making.
- Positive sentiment shows campaign success, while negative sentiment indicates needed adjustments.

## Using the Arbutus AI-ML Sentiment Analysis App

The Arbutus AI-ML Sentiment Analysis App is a procedure that uses Python functionality. Within the Arbutus procedure is a call to a Python procedure/routine (SentimentIntensityAnalyzer) to perform sentiment analysis by identifying the polarity of a given text and returning the results to Analyzer as positive, negative, or neutral.

The AI-ML Sentiment Analysis App can be accessed and run from the Apps Menu: Apps > AI-ML > ML03 Sentiment Analysis.

When you run this app, the Select Fields dialog is displayed with the following input prompts for you to complete.

- Select Table this is a dropdown of all the tables in the current Analyzer project. Select the table on which you would like to run Sentiment Analysis.
- Results Table Name this is a text box for you to enter the name you would like to give to the results/output table. Enter the name in this text box.
- 3. Choose a text field this is a dropdown of all the character text fields in the current Analyzer project. Select the field on which you would like to be analyzed to determine a sentiment, e.g., positive, negative, neutral

| lect | Fields                       |                                                           |                             | ×               |
|------|------------------------------|-----------------------------------------------------------|-----------------------------|-----------------|
|      | Select Table                 | ~                                                         |                             |                 |
|      | Result Table Name            |                                                           |                             |                 |
|      | Please choose a text field t | nat has text in it, that could be analyzed to determine a | sentiment, like 'positive', | 'negative' etc. |
|      |                              | ~                                                         |                             |                 |
|      |                              |                                                           | ОК                          | Cancel          |
|      |                              |                                                           |                             |                 |

## **Output / Results**

Upon completion of the Sentiment Analysis procedure, an output file opens containing the results of the sentiment analysis. In this output file, you will see two new fields: Sentiment and Sentiment Score.

You can summarize on the Sentiment field then drill-down on the specific outcomes. Alternatively, you can apply visualization on the different outcomes.

# **E** AI-ML Functionality: Data Categorization / ChatGPT

## What is Data Categorization?

Data categorization, in the context of Machine Learning and AI, is the process of organizing and labelling data into predefined categories based on its content, characteristics, or patterns. Data is organized and labelled using a systematic process where each data point is classified into a predefined category based on its characteristics.

The process of categorizing data is performed through a Python procedure called label-data. This Python procedure is called from within an Arbutus Analyzer procedure, which is the AI02 Data Categorization AI-ML App. In addition to data categorization, there also is interaction with ChatGPT and consolidation of responses received from ChatGPT. The interaction with ChatGPT, and the responses received, is based on the task that you specify/enter in the dialog when you run this App. You will learn more about this in the section below.

## Using the Arbutus AI-ML Data Categorization (ChatGPT) App

The Arbutus AI-ML Data Categorization App is a procedure that uses Python functionality. Within the Arbutus procedure is a call to a Python procedure/routine **(label-data.py)** to perform data categorization and respond to user request through interaction with ChatGPT.

The AI-ML Data Categorization App can be accessed and run from the **Apps** Menu: **Apps > AI-ML > AI02 Data Categorization** 

When you run this app, the **Notification** dialog is first displayed to notify you that this App uses ChatGPT, and that data will be processed on an external service. If acceptable, you can click **Continue** followed by **OK**.

Ca

| JII ulatoy                                                                        | Notification                                                                                        |             |                | $\times$ |
|-----------------------------------------------------------------------------------|----------------------------------------------------------------------------------------------------|-------------|----------------|----------|
| s App uses<br>sed on<br>can click                                                 | This SmartApp uses ChatGPT. Data analy<br>processed on an external service.                         | zed with th | is app will be |          |
|                                                                                   | O Continue<br>○ Exit                                                                                | ОК          | Cancel         |          |
| egorize data based on a description fi                                            | eld                                                                                                 |             |                | ×        |
|                                                                                   |                                                                                                    |             |                |          |
| Select Table                                                                      |                                                                                                    |             |                |          |
|                                                                                   | ~                                                                                                   |             |                |          |
| Select description field                                                          |                                                                                                    |             |                |          |
|                                                                                   |                                                                                                    | ~           |                |          |
| Provide System Role for Al Algorithm<br>(Example: You are an auditor in an org    | anization. Your task is to categorize transactions based on a description.)                         |             |                |          |
| Provide specific categorization task ba<br>(Example: Analyze the descriptions. Cr | ised on a description field<br>reate a table for items that can be categorized as 'entertainment'.) |             |                |          |
|                                                                                   |                                                                                                    |             | OK Cancel      |          |

After clicking **OK** to continue, another dialog is displayed – **Categorize data based on a description field** 

On this dialog, there are four input prompts for you to complete.

- 1. **Select Table** this is a dropdown of all the tables in the current Analyzer project. Select the table on which you would like to run Data Categorization.
- 2. Select description field this is a dropdown of all the character fields in the table that you would have just selected. By selecting a description field from here, you are essentially instructing Analyzer, and subsequently the Python procedure (label-data.py), to run the data categorization and ChatGPT analysis based on this field.
- 3. **Provide System Role for AI Algorithm** in the text box provided, enter a descriptive text relevant to the activity prompt. It is recommended that you follow a similar structure as the example provided. For example, "You are an Audit Executive. Your task is to categorize transactions based on Feedback.".
- 4. Provide specific categorization task based on a description field in the text box provided, enter a descriptive text relevant to the activity task. It is recommended that you follow a similar structure as the example provided. For example, "Analyze the Feedbacks. Respond with a table containing one column for items that can be categorized as 'ATM Issues."

The response you provide in this text box forms the ChatGPT task.

# Information and data that gets passed on to the Python procedure

The following information and data is passed on to the Python procedure for processing:

- 1. The data from the description field that you selected see step #2 above
- 2. The responses you provided in the last-2 input prompts see step #3 and #4 above

The Python procedure interacts with ChatGPT prepares the responses it receives.

## **Output / Results**

The responses received from ChatGPT is essentially a filtered list of records from the current table (that you had selected) and based on the description field from that same table. For example, if the task you entered/specified was, Analyze the Feedbacks. Respond with a table containing one column for items that can be categorized as 'ATM Issues.", then you could expect to see a filtered list of all records indicating "ATM issues".

# Other questions and/or requests for assistance

There may be times when you need to consult with the technical support team at Arbutus Software. If so, please send an email request to support@ArbutusSoftware.com.

For more information, please refer to the CONTACT US page on our website.

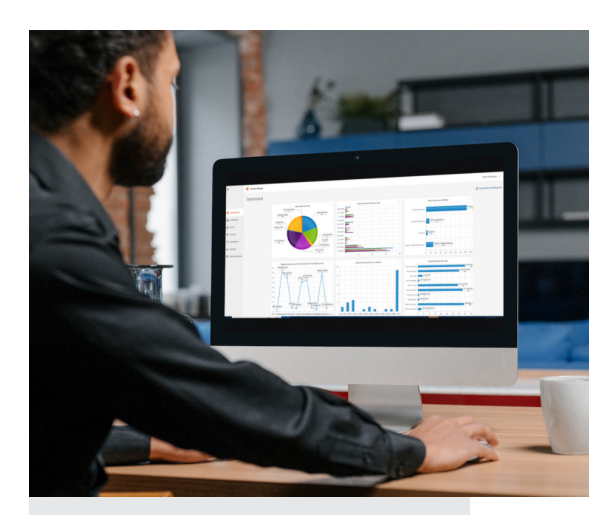

#### **Arbutus Analytics**

Arbutus delivers the very best in purpose-built audit analytics technology to meet the exacting demands of today's business environment. Auditors, business analysts, and fraud investigators rely on Arbutus to enhance their testing, analysis and compliance capabilities.

Toll free: 877.333.6336 Phone: 604.437.7873

Sales Inquiries info@ArbutusSoftware.com

Technical Support support@ArbutusSoftware.com

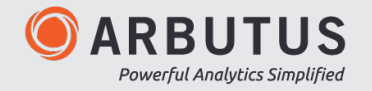